Welcome to the overview guide for the Preceptor Module, access within Exxat PRISM designed to streamline your interactions in students' learning activities. This step-by-step guide will walk you through the functionalities of the Preceptor portal, enabling you to effectively navigate and utilize its features.

### Jump to a section:

- 1. Accessing the Preceptor Tool
- 2. Managing Your Preceptor Profile
- 3. Viewing Associated Schools
- 4. Accessing Student Placements
- 5. Managing Emails
- 6. Accessing Resources
- 7. Raising a Support Ticket

## Accessing the Preceptor Tool

Step 1: Navigate to the URL: instructor.exxat.com

### If you are accessing this for the first time:

**Step 1:** Enter your login email address shared with the student/program for the placement.

Step 2: Click on Forgot password

| 🔁 Exxat                                                                                                    |  |  |  |  |  |
|----------------------------------------------------------------------------------------------------|--|--|--|--|--|
| mentorteacher@example.com                                                                                                    |  |  |  |  |  |
| Password *                                                                                                    |  |  |  |  |  |
| $\bigcirc$                                                                                                    |  |  |  |  |  |
| Forgot Password?                                                                                                    |  |  |  |  |  |
| LOGIN                                                                                                    |  |  |  |  |  |
| LOON                                                                                                    |  |  |  |  |  |
| Trouble logging in? Contact<br>v4support@exxat.com for help                                                                                                    |  |  |  |  |  |
| Trouble logging in? Contact<br>v4support@exxat.com for help<br>Note: Internet Explorer browser is not supported.<br>Please use Chrome, Firefox or Safari browser for a<br>better experience. |  |  |  |  |  |

Step 3: Enter your email address and you will receive instructions to reset your password

|                                          | 🔁 Exxat                                                              |    |
|------------------------------------------|----------------------------------------------------------------------|----|
|                                          | Reset your password                                                  |    |
| Enter your usernai<br>how to create a ne | ne or email address and we will send you instructions<br>w password. | on |
|                                          |                                                                      | Do |
|                                          | SUBMIT                                                               |    |
|                                          |                                                                      |    |

## If you are a returning user:

**Step 2:** Enter your login credentials

|                        | 🔁 Exxat                                                                 |
|------------------------|-------------------------------------------------------------------------|
| Welcon                 | ne                                                                      |
| Login to E<br>Manageme | xxat to access all-in-one Education<br>ent Platform for Health Sciences |
| Username               | or email*                                                               |
|                        | 6                                                                       |
|                        | NEXT                                                                    |
|                        | Trouble logging in? Contact<br>v4support@exxat.com for help             |
| Note: Inte             | rnet Explorer browser is not supported.                                 |
| Please use             | e Chrome, Firefox or Safari browser for a better experience.            |
|                        |                                                                         |

**Step 3:** Upon successful login, you will be directed to the dashboard.

```
□ Chat Peter Mentor ∨
\equiv Home
                                                                                                                                                                       ?
                                                                                                                                          Associated Schools
                                                               Profile
                  Exxat
                                                                                                                                   0
                                                                                                                                                                                          2
                                                        Ο
                                                                                                                                          Search and Learn more about the
                 PRISM
                                                              Create your professional profile and upload documents for
                                                       \bigcirc
                                                                                                                                  \bigcirc
                                                                                                                                          schools where you will be working
                                                                                                                                                                                        Schools
                                                               your licenses, CV, Board certificates etc.
                                                                                                                                          with the students.
  Messages from Exxat (0)
                                                               Student Placements
                                                                                                                                          Emails
                                                               Details on student placements
                                                                                                            6
                                                       Details on student pracement
you are associated with and
                                                                                                                                                                                        47
     There is no message from school
                                                                                                                                          Get a consolidated view of all the
                                                                                                                                  \bowtie
                                                                                                                                          emails received from Exxat for
                                                                                                      Active Placements
                                                                                                                                                                                    Actions Pending
                                                               work on the learning activities
                                                                                                                                          working on learning activities.
                                                               for the placements.
                                                                                                                                          Help
                                                              Exxat Resources
                                                       பீ
                                                                                                                                    i
                                                                                                                                          Get assistance from the Exxat team for your queries and
                                                              Review content provided by Exxat to help you along the way.
                                                                                                                                          concerns.
```

# **Managing Your Preceptor Profile**

**Step 1:** Click on the "Profile" section in the navigation menu.

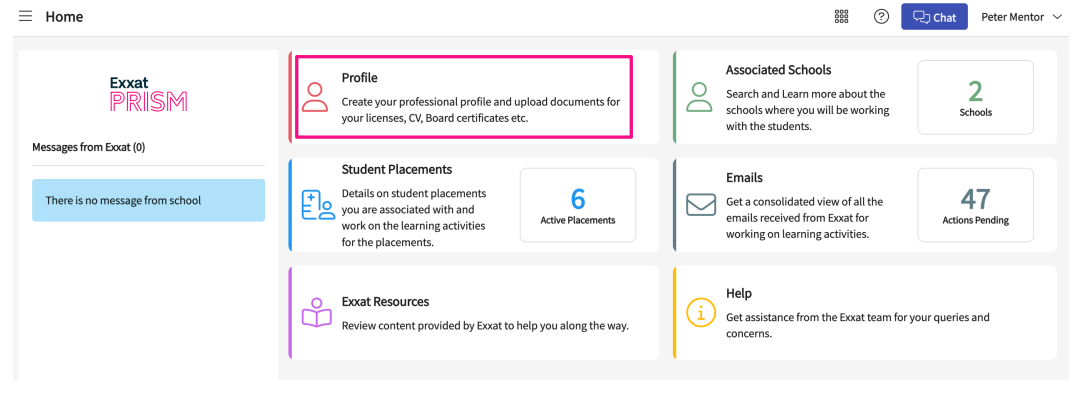

Step 2: Add your profile picture

Go to Dashboard >> Profile >> Pencil icon

| $\equiv$ Profile                                  |                                                     |                                                | 800     | ⑦ 🖓 Chat | Peter Mentor $$ |
|---------------------------------------------------|-----------------------------------------------------|------------------------------------------------|---------|----------|-----------------|
| Dashboard > Profile                               |                                                     |                                                |         |          |                 |
| Mentor, Peter<br>mentorteacher@example.com   (878 | )-219-9000                                          |                                                |         |          |                 |
| Basic Information                                 |                                                     |                                                | Ø       |          |                 |
| First Name *<br>Peter                             | Middle Name                                         | Last Name *<br>Mentor                          |         |          |                 |
| Email *<br>mentorteacher@example.com              | Primary Phone Number *<br>(878)-219-9000            | NPI<br>4258437124                              |         |          |                 |
| Address<br>                                       | Instructor for students at clinical location<br>Yes | ns ? * Practice Settings<br>Emergency Medicine |         |          |                 |
| Designation<br>Manager/Director                   | Degree<br>MSPS                                      |                                                |         |          |                 |
| Summary                                           |                                                     |                                                |         |          |                 |
| Documents                                         |                                                     |                                                | +       |          |                 |
| TITLE TYPE OF DOCUMENT                            | DESCRIPTION                                         | VIEW DOCUMENT                                  | ACTIONS |          |                 |
| Peter CV CV                                       |                                                     | Peter CV.docx                                  | P       |          |                 |

**Step 3:** Edit you basic information, a drawer will open for you, and you can add in your personal details, contact information, practice settings, degree, etc.

Go to Dashboard >> Profile >> Basic Details section >> Pencil icon

| Ξ | E Profile                                                                          |                                          |                       | 000 | ? |
|---|------------------------------------------------------------------------------------|------------------------------------------|-----------------------|-----|---|
| [ | Dashboard > Profile                                                                |                                          |                       |     |   |
|   | Petrimentor Mentor, Peter<br>mentorteacher@example.com   (878<br>Basic Information | )-219-9000                               |                       | Ø   |   |
|   | First Name *<br>Peter                                                              | Middle Name<br>                          | Last Name *<br>Mentor |     |   |
|   | Email *<br>mentorteacher@example.com                                               | Primary Phone Number *<br>(878)-219-9000 | NPI<br>4258437124     |     |   |

|                   | × Edit Basic Information                     | Save |
|-------------------|----------------------------------------------|------|
|                   | First Name *<br>Peter                        |      |
|                   | Middle Name                                  |      |
|                   | Last Name*                                   |      |
|                   | Mentor                                       |      |
| cal locations ? * | mentorteacher@example.com                    |      |
|                   | Primary Phone Number * 8782199000            |      |
|                   | NPI                                          |      |
|                   | 4258437124                                   |      |
|                   | Address                                      |      |
| VIE               | Instructor for student at clinical locations |      |
|                   | Practice Settings<br>Emergency Medicine      |      |

**Step 4:** Upload relevant documents such as CV, licenses, and certifications.

| Go | to | Dashboard > | >> | Profile >> | Document | section >> | Pencil icon |
|----|----|-------------|----|------------|----------|------------|-------------|
| 00 | ιU |             | -  | 1101110 // | Document | 300001 //  |             |

| $\equiv$ Profile                           |                                            |                        |                                      |           |                                         | 000     |
|--------------------------------------------|--------------------------------------------|------------------------|--------------------------------------|-----------|-----------------------------------------|---------|
| Peter Mentor Ment                          | or, Peter<br>orteacher@example.com   (878) | -219-9000              |                                      |           |                                         |         |
| Basic Information                          |                                            |                        |                                      |           |                                         | Ø       |
| First Name *<br>Peter                      |                                            | Middle Na              | ame                                  |           | Last Name *<br>Mentor                   |         |
| Email *<br>mentorteacher@ex                | ample.com                                  | Primary F<br>(878)-219 | -9000                                |           | NPI<br>4258437124                       |         |
| Address<br>                                |                                            | Instructor<br>Yes      | r for students at clinical location: | s?*       | Practice Settings<br>Emergency Medicine |         |
| Designation<br>Manager/Director<br>Summary |                                            | Degree<br>MSPS         |                                      |           |                                         |         |
| Documents                                  |                                            |                        |                                      |           |                                         | +       |
| TITLE                                      | TYPE OF DOCUMENT                           |                        | DESCRIPTION                          | VIEW DO   | CUMENT                                  | ACTIONS |
| Peter CV                                   | CV                                         |                        |                                      | Peter CV. | docx                                    | Ø       |

**Step 5:** Save your changes to update your profile.

| locument litle" |                                                               |                    |
|-----------------|---------------------------------------------------------------|--------------------|
| Peter CV        |                                                               |                    |
|                 |                                                               |                    |
| Document Type * | ertificate 💿 CV 🔿 Others                                      |                    |
|                 |                                                               |                    |
| Description     |                                                               |                    |
| Paragraph v     | <b>B</b> $I \ \cup \ \mathcal{O} \ := \ \cdot \ _2 = \ \cdot$ |                    |
|                 |                                                               |                    |
|                 |                                                               |                    |
|                 |                                                               |                    |
|                 |                                                               |                    |
|                 |                                                               |                    |
|                 |                                                               |                    |
|                 |                                                               |                    |
|                 |                                                               |                    |
|                 |                                                               | E000 characters lo |
|                 |                                                               | Sood characters le |
|                 |                                                               |                    |
| Peter CV.docx   |                                                               |                    |

# **Viewing Associated Schools**

**Step 1:** Navigate to the "Associated Schools" section in the dashboard.

Dashboard >> Associated Schools

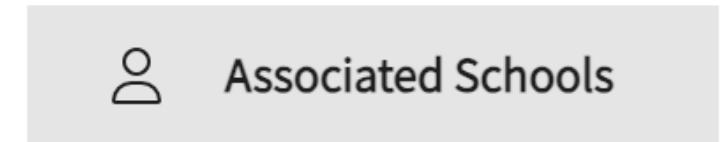

Step 2: View the list of schools you are associated with, along with their respective website links.

Dashboard >> Associated Schools >> Select all schools

| ? | 🖵 Chat | Peter Mentor | $\sim$ |
|---|--------|--------------|--------|
|   |        |              |        |

| Dashboard > Associated Schools                                                  |                    |  |  |  |  |
|---------------------------------------------------------------------------------|--------------------|--|--|--|--|
| This page will show you a list of all the schools that you are associated with. |                    |  |  |  |  |
| Q Search                                                                        |                    |  |  |  |  |
| SCHOOL NAME                                                                     | SCHOOL PUBLIC LINK |  |  |  |  |
| Exxat https://public.exxat.com/P004/Exxat                                       |                    |  |  |  |  |
| Stockton University         https://public.exxat.com/D015/Stockton University   |                    |  |  |  |  |
|                                                                                 |                    |  |  |  |  |

## **Accessing Student Placements**

**Step 1:** Click on the "Student Placements" section in the navigation menu.

Dashboard >> Student Placements

 $\equiv$  Associated Schools

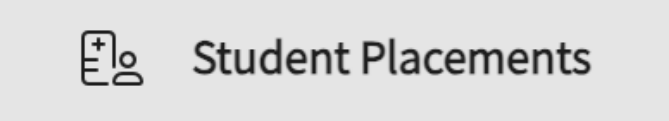

**Step 2:** Browse through the list of student placements across schools.

**Step 3:** Click on "View Details" to access comprehensive information about each placement, including student profiles and placement details.

Dashboard >> Student Placements >> View details

| ⊟ Student Placements                                        |                                                                              | 900<br>900<br>900                                                 | ? Q Chat Peter Mentor ~           |  |  |  |  |
|-------------------------------------------------------------|------------------------------------------------------------------------------|-------------------------------------------------------------------|-----------------------------------|--|--|--|--|
| Dashboard > Student Placements                              | Dashboard > Student Placements                                               |                                                                   |                                   |  |  |  |  |
| All the students that are affiliated with you make updates. | for their placements will be shown on this page. In case you are not able to | o see record for a student that is affiliated with you, please co | ontact their respective school to |  |  |  |  |
| Q Search                                                    |                                                                              |                                                                   |                                   |  |  |  |  |
| SCHOOL                                                      | STUDENT DETAILS                                                              | PLACEMENT INFORMATION                                             | ACTIONS                           |  |  |  |  |
| Exxat                                                       | William Greenfield<br>info@exxat.edu                                         | Feb 22, 2024 - May 14, 2024<br>Current                            | View Details                      |  |  |  |  |
| Exxat                                                       | Central america<br>centralamerica12@mailinator.com                           | Feb 14, 2024 - Mar 1, 2024<br>Completed                           | View Details                      |  |  |  |  |
| Stockton University                                         | Mock Student<br>khuntmilan121@example.com                                    | Jan 2, 2024 - May 3, 2024<br>Current                              | View Details                      |  |  |  |  |
| Exxat                                                       | mock1611 1611sky<br>rishabh.nigam@exxat.com                                  | Jan 1, 2024 - Feb 29, 2024<br>Completed                           | View Details                      |  |  |  |  |
| Stockton University                                         | Mock Student<br>khuntmilan121@example.com                                    | Dec 1, 2023 - Dec 8, 2023<br>Completed                            | View Details                      |  |  |  |  |
| Stockton University                                         | Mock Student<br>khuntmilan121@example.com                                    | Aug 2, 2023 - Apr 30, 2024<br>Current                             | View Details                      |  |  |  |  |

Step 4: View all of the student's profile details

#### Dashboard >> Student Placements >> View details >> Profile

| ≡ Exxat                                                                                                    |                                                                                                    | 0000 ( | ? 🖓 Chat | Peter Mentor 🗸 |
|----------------------------------------------------------------------------------------------------|----------------------------------------------------------------------------------------------------|--------|----------|----------------|
| Dashboard > Student Placements > Placement Details Student, Mock Jan 2, 2024 - May 3, 2024   khuntmilan121@example.com   (687) 090-8907 Stockton University Profile Placement Details                                              |                                                                                                    |        |          |                |
| Summary                                                                                                    | Personal Conta                                                                                             | ict    |          |                |
| Summary Statement<br>Adding some summary for testing if this reflects in preceptor module properly or not.<br>Show More<br>Area of Strength<br>Professionalism<br>Area of Improvement<br>Theory<br>Preferred Learning Style<br>1:1 | Cell phone<br>(687) 090-8907<br>Home phone<br><br>Personal email a<br><br>Emergency Co<br>Data unavailable | ldress |          |                |
| Area Of Professional Interest       Adult Ed.     Grade 1     Grade 6     Grade 2                                                                                                    |                                                                                                    |        |          |                |
| Resume                                                                                                    |                                                                                                    |        |          |                |

### Step 5: View all of the student's placement details

Dashboard >> Student Placements >> View details >> Placement Details

| ≡ Exxat                                                                                            |                                         |            |           |                        | ?    | 모: Chat | Peter Mentor $$ |
|----------------------------------------------------------------------------------------------------|-----------------------------------------|------------|-----------|------------------------|------|---------|-----------------|
| Dashboard > Student Placements > Placement Details                                                 |                                         |            |           |                        |      |         |                 |
| Student, Mock<br>Jan 2, 2024 - May 3, 2024   khuntmilan121@example.com   (6<br>Stockton University | 187) 090-8907                           |            |           |                        |      |         |                 |
| Profile Placement Details                                                                          |                                         |            |           |                        |      |         |                 |
| Form / Evaluations                                                                                 |                                         |            | Course De | etails                 |      |         |                 |
| FORM                                                                                               | STATUS                                  | DUE DATE   | P Sp      | rm<br>ring             |      |         |                 |
| EDUC 4990 Mentor Teacher Observation 1                                                             | Lesson Plan - Pending Instructor Review | 2024-01-26 |           | ademic Ye<br>23 - 2024 | ar   |         |                 |
|                                                                                                    |                                         |            | Summary   | ofessional             | Year |         |                 |

Step 6: All the learning activities for the student will be under Placement Details

1. Reviewing Forms/Evaluations

1.1 Click on Dashboard >> Student Placements >> View details >> Placement Details >> Form/Evaluation >> Status

| Form / Evaluations                     |                                         |            |
|----------------------------------------|-----------------------------------------|------------|
| FORM                                   | STATUS                                  | DUE DATE   |
| EDUC 4990 Mentor Teacher Observation 1 | Lesson Plan - Pending Instructor Review | 2024-01-26 |

## 1.2 You can click on the **Review** button

| Evaluations                                                 |                                                                                                    | Peter Mentor Stockton University (Teacher Education) |
|-------------------------------------------------------------|----------------------------------------------------------------------------------------------------|------------------------------------------------------|
| ← EDUC 4990 Mentor Teache<br>EDUC 4990 - Final Clinical Pra | * Observation 1 Lesson Plan - Pending Mentor Teacher Review<br>tice   Mack Student   Mack Location   Grade 14   Jan 2, 2024 - May 3, 2024                                                                      | ک Download                                           |
| <ul> <li>Vital information</li> </ul>                       |                                                                                                    | Review Un-Submit to Student Teacher                  |
| O Standards & Assessment                                    | Vital information                                                                                                    | ^                                                    |
| <ul> <li>Implementation</li> </ul>                          | Name*                                                                                                    |                                                      |
| Mentor Teacher Comments                                     | Include a dealed list of all things used to plan the lesson such as the textbook, printed materials, and online materials. (See the section below for instructional materials used to the Lesson Plan  1/10000 | ach the lesson.)                                     |
|                                                             | Standards & Assessment Standards * Copy & paste the appropriate standards from the New Jersey Student Learning Standards here 15 credits over four years including                                             | ^                                                    |
|                                                             | 26(1000)                                                                                                    |                                                      |

1.3 Confirm the form review and get a confirmation message

|                                              | 🔁 Exxat                                |
|----------------------------------------------|----------------------------------------|
|                                              | Your responses have been submitted.    |
| Do you want to review the form?<br>OK Cancel | Click here to view submitted responses |

2. Reviewing Timesheet, Patient Logs, Time Off

Click on Dashboard >> Student Placements >> View details >> Placement Details >> Patient Logs >> View Details

| Patient Logs  |               |             |                |                 | View Details  |
|---------------|---------------|-------------|----------------|-----------------|---------------|
| 1             | 0             | 0           | 1              | 0               | 0             |
| Total Logs    | Flaged Logs   | Locked Logs | Completed Logs | Inprogress Logs | Reviewed Logs |
| Timesheets    |               |             |                |                 | View Details  |
| <b>1 Hr</b>   | 0 Min         | 1 Hr        | 0 Mir          | ר               | 0 Min         |
| Total         | In Progress   | Pending Re  | eview Not A    | pproved         | Approved      |
| Time-Offs     |               |             |                |                 |               |
| 2 Days 0 Mins | 0 Days 0 Mins | 2 Days 0    | Mins 0 Da      | ys 0 Mins       | 0 Days 0 Mins |
| Total         | In Progress   | Pending Re  | eview Not A    | pproved         | Approved      |

### 3. Reviewing the details and Select to Approve or Not Approve

| ≡т   | imesheet                                                                                                    |                |                  |            |          |                |          |          | Peter Mentor Exxa | t Sales (PA) |
|------|----------------------------------------------------------------------------------------------------|----------------|------------------|------------|----------|----------------|----------|----------|-------------------|--------------|
|      | Brown, Janet*       janet.brownMPA@example.com         BJ       PA Demo 602 - Pediatrics and Geriatrics (LA Activated Not Filled)*       2023 - 2024       Clinical Year         Pediatrics Rotation (Jan 1, 2024 - Jul 31, 2026)       Abundant - Action Therapy (Geocoding Enabled)*       Allergy and Immunology |                |                  |            |          |                |          |          |                   |              |
| From | Date To Date                                                                                                    |                |                  |            |          | Status         |          |          |                   |              |
|      | C 🗎                                                                                                    | Ē              | 5                |            |          | Pending Review | v        |          | - Not Approve     | Approve      |
| Tot  | Total     1 Hrs     In Progress     0 Mins     Pending Review     1 Hrs     Not Approved     0 Mins                                                                                                    |                |                  |            |          |                |          |          | Þ                 |              |
|      |                                                                                                    |                |                  |            |          |                |          |          | Records Se        | elected: 1   |
|      | REVIEWER'S COMMENTS                                                                                                    | STATUS         | START DATE ↓     | START TIME | END TIME | BREAK TIME     | DURATION | CATEGORY | STUDENT'S NOTES   |              |
|      | Add comment                                                                                                    | Pending Review | Tue Mar 26, 2024 | 3:00 AM    | 4:00 AM  |                | 1 Hrs    | direct   | •                 |              |

# **Managing Emails**

**Step 1:** Go to the "Emails" section in the navigation menu.

Dashboard >> Emails

**Step 2:** Review all LAM (Learning Activity Management) related emails received for your student placements.

 $\equiv$  Emails

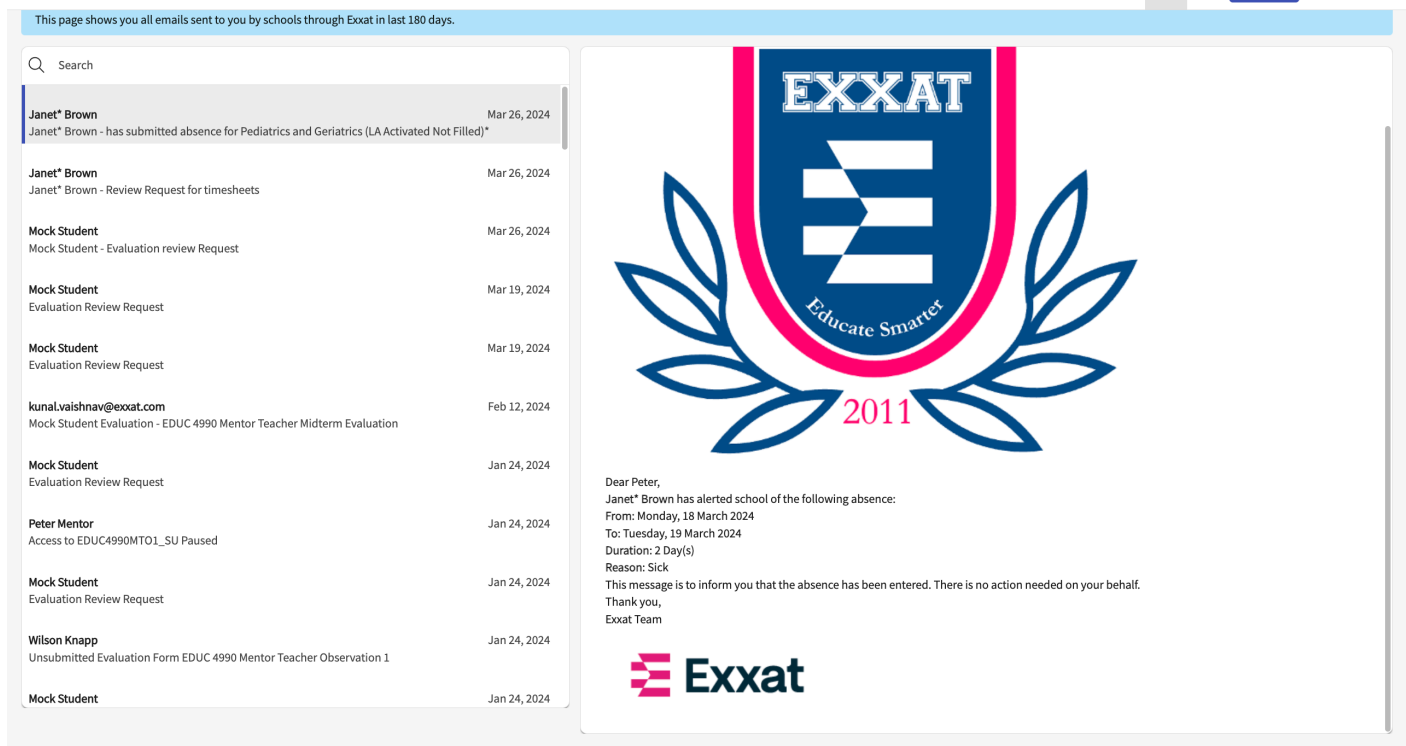

## **Accessing Resources**

Step 1: Navigate to the "Resources" section in the navigation menu.

Dashboard >> Resources

**Step 2:** Explore the resources and training materials provided by Exxat, including videos, documents, links, and FAQs.

| Q Se | arch Resource Videos (1) Videos (1)                                                                                                    | Links (1) 🗸                  | FAC         | 2's (1)              |
|------|----------------------------------------------------------------------------------------------------|------------------------------|-------------|----------------------|
| ?    | How to Access Faculty/Staff Contact Information?<br>On your dashboard, click on the faculty and staff icon. You can also access this section from the Top Left-hand hambur<br>Shared on site resources | ger menu.<br>Updated on - Ma | 0<br>rch 18 | <b>())</b>           |
| 0    | Student Help Center  Shared on site resources  https://exxat.zendesk.com/hc/en-us/categories/13139464295057-Help-for-Students                                                                          | Updated on - Ma              | 0<br>rch 18 | <b>1</b> ,2024       |
|      | CPR Tutorial<br>Shared on site resources<br>https://www.youtube.com/watch?v=Plse2FOkV4Q                                                                                                    | Updated on - Ma              | 0<br>rch 18 | <b>1</b> ,2024       |
|      | Course Policy List                                                                                                    | Updated on - Ma              | 0<br>rch 18 | <b>III</b><br>1,2024 |

# **Raising a Support Ticket**

**Step 1:** Click on the "Help" section in the navigation menu.

Dashboard >> Help

Step 2: Access the help center to add a support ticket for any issues you are facing

| ∃ Help                                                                                                    |           |                         |                      |             | 000<br>000<br>000 | ? 🖓 Chat     | Peter Mentor 🚿 |
|----------------------------------------------------------------------------------------------------|-----------|-------------------------|----------------------|-------------|-------------------|--------------|----------------|
| The easiest, and fastest, way to find answers is with a quick search on our Help Center, where you will find do | cuments a | nd video tutorials to g | uide you through con | nmon tasks. |                   |              |                |
| Subject*                                                                                                    | My Tick   | ets                     |                      |             |                   |              |                |
| The placement dates are showing wrong Upload Attachments                                                        | Q s       | earch                   |                      |             |                   |              |                |
| (↑) Browse to upload                                                                                            | ID        | SUBJECT                 | STATUS               | DESCRIPTION | CREATED DATE      | UPDATED DATE |                |
| Ask Question *                                                                                                  |           |                         |                      |             |                   |              |                |
| Email                                                                                                    |           |                         |                      |             |                   |              |                |
| 9 <b>6</b> "                                                                                                    |           |                         |                      |             |                   |              |                |
| Submit                                                                                                    |           |                         |                      |             |                   |              |                |

**Step 3:** Under 'My Tickets' tab view a consolidated list of tickets opened by you.